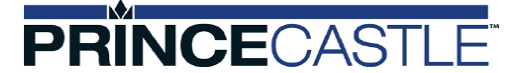

#### **OPERATION MANUAL**

#### PHB33 General Market Holding Bin

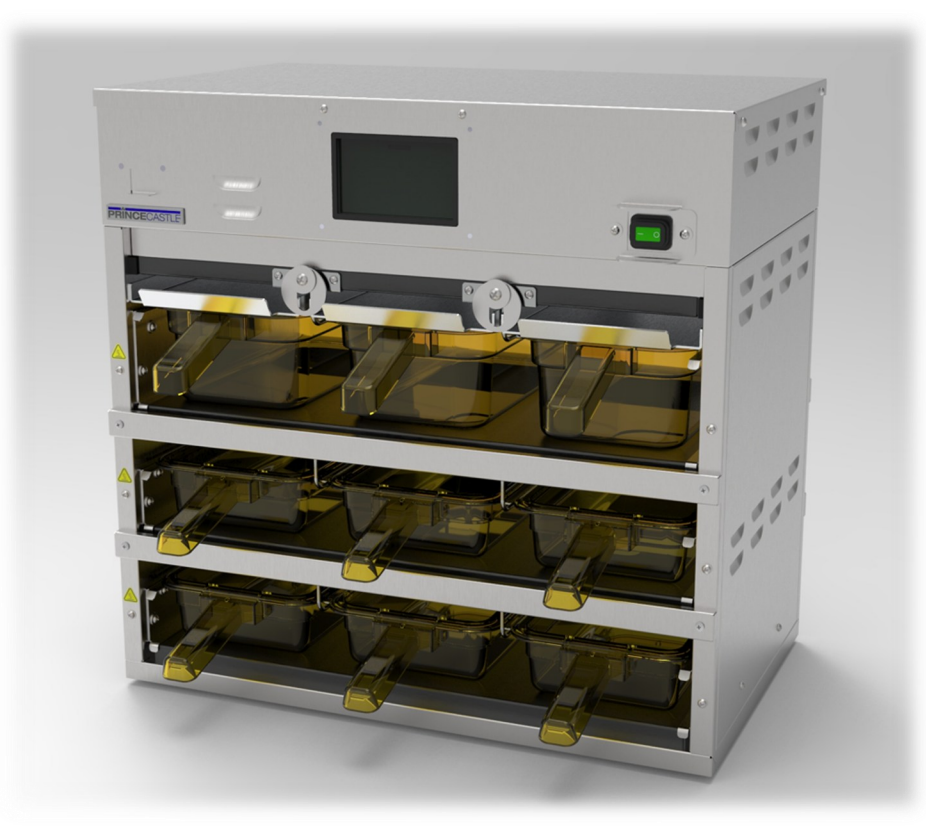

#### TABLE OF CONTENTS

| PRODUCT REGISTRATION           | 2  |
|--------------------------------|----|
| SAFETY INFORMATION             | 3  |
| SPECIFICATIONS                 | 4  |
| UNBOXING & INSTALLATION        | 5  |
| DEFAULTS MENUS                 | 6  |
| OPERATION                      | 8  |
| VIEWING AND ADJUSTING SETTINGS | 9  |
| MANAGER ADVANCED PROGRAMMING   | 11 |
| SOFTWARE UPDATE                | 18 |
| HEATER CALIBRATION             | 19 |
| CLEANING                       | 21 |
| EXPLODED PARTS VIEW            | 22 |
| PARTS LIST                     | 23 |
| TROUBLESHOOTING                | 24 |
| WIRING DIAGRAM                 | 25 |
|                                |    |

Prince Castle, a Marmon Foodservice Technologies brand 355 East Kehoe Blvd, Carol Stream, IL 60188 1-800-PCASTLE | info@princecastle.com | princecastle.com

#### LIMITED WARRANTY

This product is warranted to be free from defects in material and/or workmanship for a period of 2 years from date of original installation, not to exceed 30 months from the date of manufacture.

Any component which proves to be faulty in material and/or workmanship will be replaced or repaired (at the option of Prince Castle, LLC) without cost to the customer for parts and labor. This warranty covers on location service (i.e. trip charges and or mileage). Travel mileage is limited to 100 miles (200 kilometers) round trip (one trip warranty) from an authorized service agency or its sub-service agency.

This warranty is subject to the following exceptions/ conditions: Use of any non-genuine Prince Castle parts voids this warranty.

All labor to be performed during regular work hours. Over- time premium (the incremental amount) will be charged to the customer.

Damage caused by carelessness, neglect and/or abuse (e.g., dropping, tampering or altering parts, equipment damaged in shipment, by fire, flood or an act of God) is not covered under this warranty.

All problems due to operation at voltages other than that specified on equipment nameplates are not covered by this warranty. Conversion to correct voltage is the customer's responsibility.

This equipment must be serviced by Prince Castle Authorized Service Agency or a Prince Castle Service Technician during the warranty period.

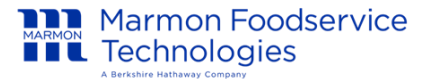

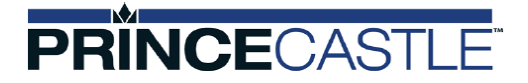

### **EQUIPMENT REGISTRATION**

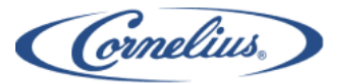

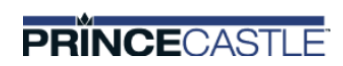

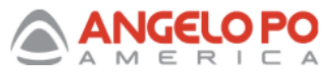

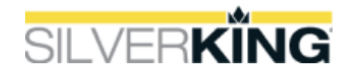

Thank you for purchasing equipment from the Marmon Foodservice Technologies family of brands. Registering your purchase will help us keep you up-to-date with preventative maintenance resources and other relevant information regarding your machine(s). Marmon Link is the dedicated provider of the industry's most comprehensive after-sales support for Cornelius, Prince Castle, Silver King, and Angelo Po products. From technical questions to warranty service dispatch, replacement parts and more, our goal is to ensure your equipment functions as intended.

To complete this process, you will need:

- The serial number of the equipment
- The name and email address for a designated store contact
- General store information, including location number or address

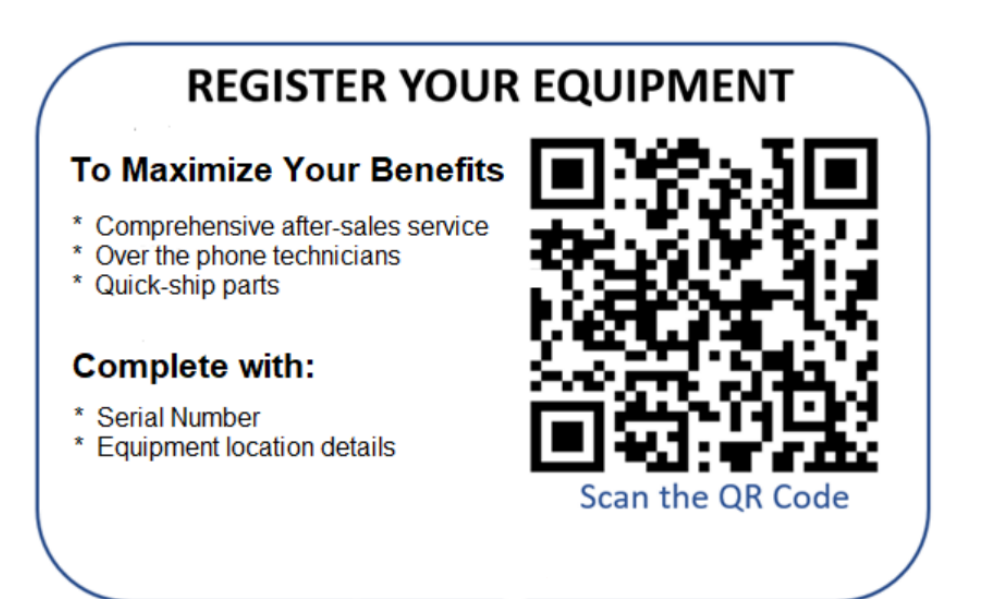

Your equipment serial number will be validated against our database of existing serial numbers. If you are having difficulties entering a valid number, please contact MarmonLink Customer Care team @ 1-866-275-6392

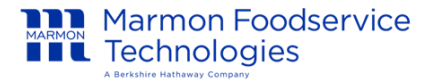

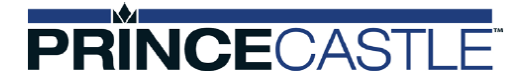

### **SAFETY INFORMATION**

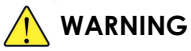

These appliances are meant for commercial use, such as in restaurant kitchens, canteens, hospitals, and various commercial enterprises like bakeries and butcheries. However, they are not intended for continuous mass food production. Do not clean the appliance with a water jet or steam cleaner. Keep the unit away from running water. Always adhere to instructions provided for cleaning and maintenance procedures.

The appliance is not intended for use by persons (including children) with reduced physical, sensory or mental capabilities, or lack of experience and knowledge, unless they have been given supervision or instruction concerning use of the appliance by a person responsible for their safety. Children shall not be allowed to use or play with this appliance.

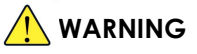

Indicates information important to the proper operation of the unit. Failure to observe may result in damage to the equipment and/or severe bodily injury or death.

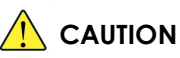

Indicates information important to the operation of the unit. Failure to observe may result in damage to the equipment.

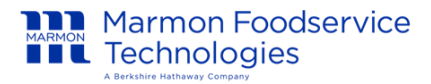

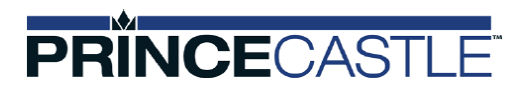

### SPECIFICATIONS

| Model         | Width           | Height          | Depth           | Weight  | Voltage / Ph /<br>Hertz | Power      | Plug Style |
|---------------|-----------------|-----------------|-----------------|---------|-------------------------|------------|------------|
| PHB33N1-GMS02 | 23.00" (58.4cm) | 22.61" (57.4cm) | 14.00" (35.6cm) | 65 Lbs. | 120V / 1 / 60           | 1920 Watts | 5-20P      |

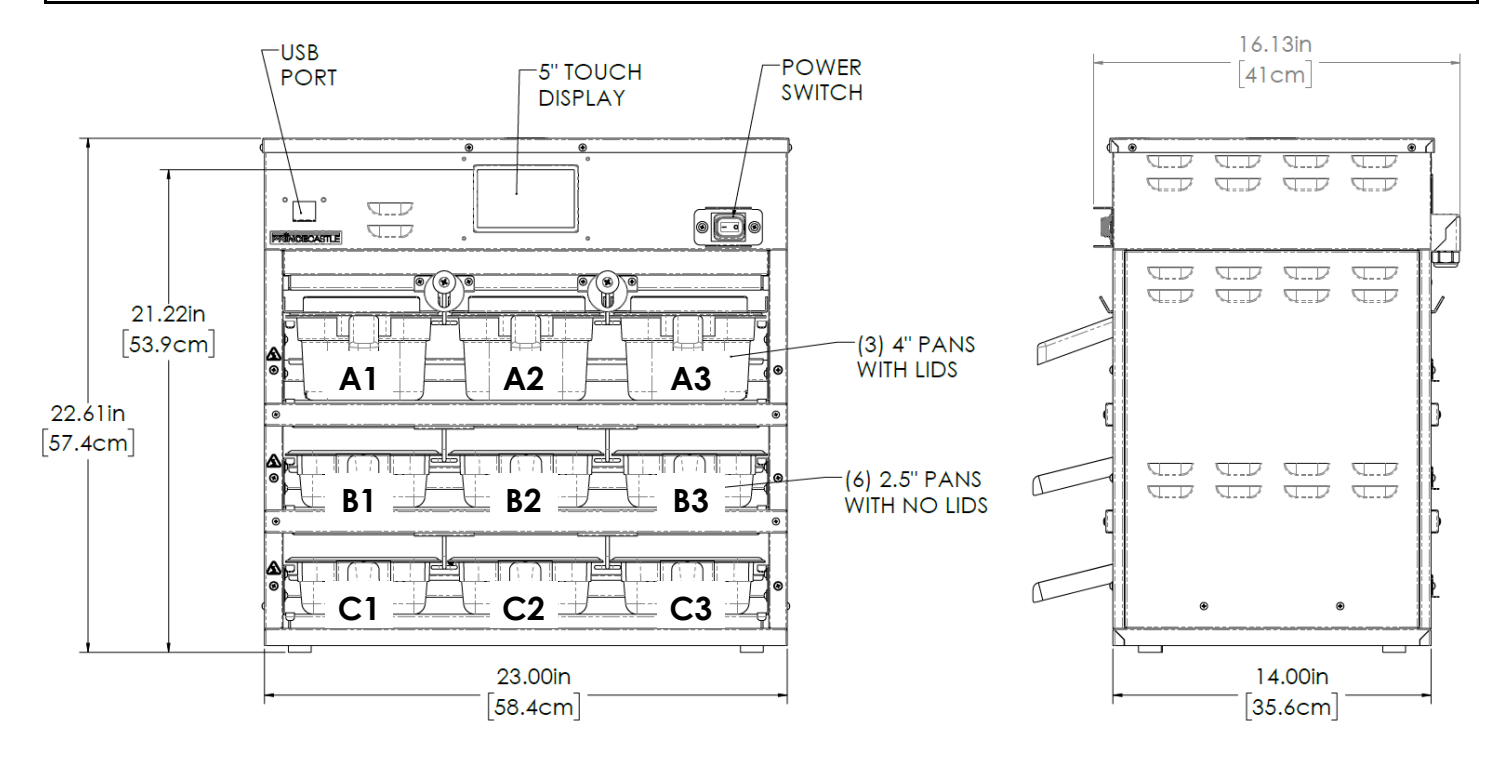

Prince Castle reserves the right to change specifications and product design without notice. Such revisions do not entitle the buyer to corresponding changes, improvements, additions or replacements for previously purchased equipment.

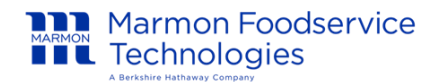

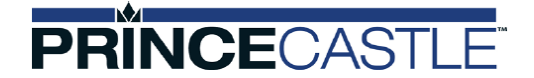

### UNBOXING

Remove the unit from the carton and inspect for signs of damage. If there is damage to the unit:

- Notify the carrier within 24 hours of delivery,
- Save carton and packaging materials for inspection purposes,
- Contact your local dealer, or if purchased directly, contact MarmonLink Customer Care team @ 1-866-275-6392

### INSTALLATION

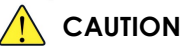

All electrical connections must be in accordance with local electrical codes and any other applicable codes.

#### \rm WARNING

Disconnect all power before attempting installation

#### LOCATION

When installing this unit, the ambient temperature at the mounting site should not exceed 100°F (38°C)

The unit must be sealed to the counter. Apply a continuous bead of NSF International (NSF) silicone sealant (Dow 732 or equal) approximately 1/4-inch around the outside of the unit. All excess sealant must be wiped away immediately.

#### ELECTRICAL

Product requires a dedicated 120V 1-Phase 20A capacity grounded receptacle with matching plug configuration.

#### MINIMUM UNIT CLEARANCES

| Front      | Sides    | Rear         | Тор  |
|------------|----------|--------------|------|
| 24" (61cm) | 0" (0cm) | 1.5" (3.8cm) | Open |

#### STACKING

Holding Bin is not load-bearing. Do not place another unit or other weight on top of the unit

#### **PASS-THRU OPTION**

Unit is designed to convert as a Pass-thru unit. See Parts List on page 22 for pan, trivet and lid part numbers.

- Loosen screws holding pan stop brackets
- Lift bracket up to remove
- Retighten screws

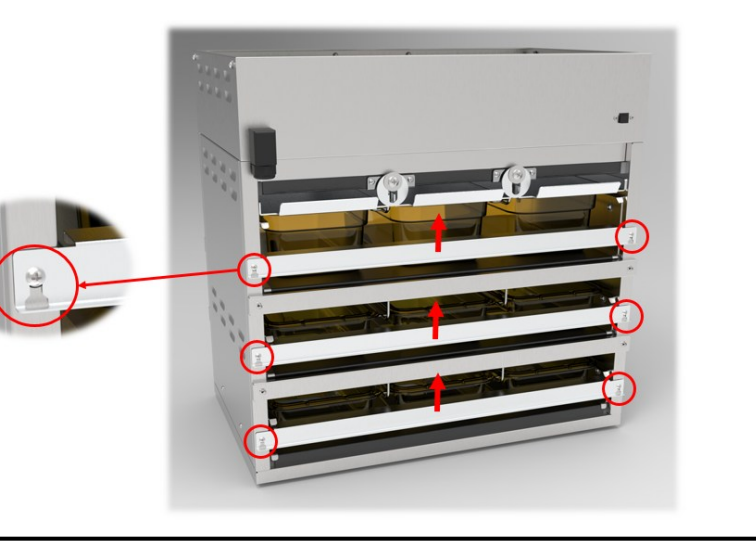

Marmon Foodservice

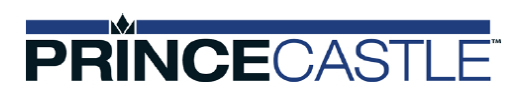

### **DEFAULT MENUS**

#### NOTE: Unit is pre-programmed from the factory per the below information

| Product<br>Number | Description       | Display<br>Name | French<br>Display | Moist or<br>Crispy | Upper<br>Hold<br>Set<br>Point °<br>F | Upper<br>Hold<br>Set<br>Point °<br>C | Lower<br>Hold<br>Set<br>Point °<br>F | Lower<br>Hold<br>Set<br>Point °<br>C | Hold<br>Time<br>(min) | Cook<br>More<br>Time<br>(min) | Lid |
|-------------------|-------------------|-----------------|-------------------|--------------------|--------------------------------------|--------------------------------------|--------------------------------------|--------------------------------------|-----------------------|-------------------------------|-----|
| 1                 | Burger            | BRG1            | BRG1              | Moist              | 240                                  | 116                                  | 210                                  | 99                                   | 60                    | 3                             | Yes |
| 2                 | Burger            | BRG2            | BRG2              | Moist              | 240                                  | 116                                  | 210                                  | 99                                   | 60                    | 3                             | Yes |
| 3                 | Crispy Chicken    | CHX1            | POU1              | Crispy             | 250                                  | 121                                  | 225                                  | 107                                  | 60                    | 3                             | No  |
| 4                 | Crispy Chicken    | CHX2            | POU2              | Crispy             | 250                                  | 121                                  | 225                                  | 107                                  | 60                    | 3                             | No  |
| 5                 | Crispy Chicken    | CHX3            | POU3              | Crispy             | 250                                  | 121                                  | 225                                  | 107                                  | 60                    | 3                             | No  |
| 6                 | Chicken Wings     | WING            | AILE              | Crispy             | 250                                  | 121                                  | 225                                  | 107                                  | 60                    | 3                             | No  |
| 7                 | Fish Sticks       | FSTX            | BATP              | Crispy             | 225                                  | 107                                  | 195                                  | 91                                   | 60                    | 3                             | No  |
| 8                 | Scrambled Eggs    | SCRM            | OEUF              | Moist              | 225                                  | 107                                  | 200                                  | 93                                   | 75                    | 3                             | Yes |
| 9                 | Sausage           | SAUS            | SAUC              | Moist              | 225                                  | 107                                  | 200                                  | 93                                   | 60                    | 3                             | Yes |
| 10                | Bacon             | BACN            | BACN              | Crispy             | 225                                  | 107                                  | 200                                  | 93                                   | 60                    | 3                             | No  |
| 11                | Ham               | HAM             | JAMB              | Moist              | 225                                  | 107                                  | 200                                  | 93                                   | 60                    | 3                             | Yes |
| 12                | Popper            | POP             | JALP              | Crispy             | 225                                  | 107                                  | 195                                  | 91                                   | 60                    | 3                             | No  |
| 13                | Mozzarella Sticks | MOZ             | MOZZ              | Crispy             | 250                                  | 121                                  | 200                                  | 93                                   | 60                    | 3                             | No  |
| 14                | Onion Rings       | ORNG            | OIGN              | Crispy             | 225                                  | 107                                  | 195                                  | 91                                   | 40                    | 3                             | No  |
| 15                | Mushroom          | MUSH            | CHAM              | Crispy             | 225                                  | 107                                  | 195                                  | 91                                   | 40                    | 3                             | No  |
| 16                | Chicken Nuggets   | NUGG            | NUGG              | Crispy             | 250                                  | 121                                  | 225                                  | 107                                  | 60                    | 3                             | No  |
| 17                | Spicy Chicken     | SPCY            | EPCE              | Crispy             | 250                                  | 121                                  | 225                                  | 107                                  | 60                    | 3                             | No  |
| 18                | French Toast      | TOST            | PAIN              | Crispy             | 250                                  | 121                                  | 225                                  | 107                                  | 60                    | 3                             | No  |
| 19                | Chicken Strips    | STRS            | LPOU              | Crispy             | 250                                  | 121                                  | 225                                  | 107                                  | 60                    | 3                             | No  |
| 20                | Large Burger      | LRGB            | GRND              | Moist              | 240                                  | 116                                  | 210                                  | 99                                   | 60                    | 3                             | Yes |
| 21                | Fish Patty        | FISH            | PSSN              | Crispy             | 250                                  | 121                                  | 225                                  | 107                                  | 60                    | 3                             | No  |
| 22                | BBQ Chicken       | BBQ             | BBQ               | Moist              | 240                                  | 116                                  | 210                                  | 99                                   | 60                    | 3                             | Yes |
| 23                | Grilled Chicken   | GCHK            | GPOU              | Moist              | 240                                  | 116                                  | 210                                  | 99                                   | 60                    | 3                             | Yes |
| 24                | Strips            | STRP            | LANR              | Crispy             | 250                                  | 121                                  | 225                                  | 107                                  | 60                    | 3                             | No  |
| 25                | Special #1        | SPC1            | SPC1              | Crispy             | 250                                  | 121                                  | 225                                  | 107                                  | 60                    | 3                             | No  |

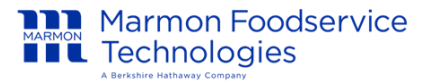

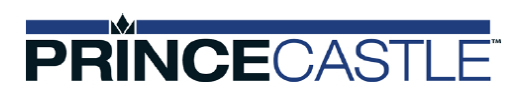

### **DEFAULT MENUS**

#### NOTE: Unit is pre-programmed from the factory per the below information

| Daypart 1 |      |      |  |
|-----------|------|------|--|
| HAM       | НАМ  | SCRM |  |
| SAUS      | SAUS | SCRM |  |
| BACN      | BACN | SCRM |  |

|      | Daypart 2 |      |
|------|-----------|------|
| BRG1 | BRG1      | BRG1 |
| BRG1 | BRG1      | BRG1 |
| BRG1 | BRG1      | BRG1 |

| Daypart 3 |      |      |  |
|-----------|------|------|--|
| CHX1      | CHX1 | CHX1 |  |
| CHX2      | CHX2 | CHX2 |  |
| CHX3      | CHX3 | CHX3 |  |

|      | Daypart 4 |      |
|------|-----------|------|
| CHX1 | CHX2      | CHX3 |
| WING | WING      | WING |
| MOZ  | MOZ       | MOZ  |

|      | Daypart 5 |      |
|------|-----------|------|
| CHX1 | CHX2      | CHX3 |
| WING | WING      | WING |
| POP  | POP       | POP  |

| Daypart 6 |      |      |  |  |
|-----------|------|------|--|--|
| SCRM      | SCRM | SCRM |  |  |
| BACN      | BACN | BACN |  |  |
| SAUS      | SAUS | SAUS |  |  |

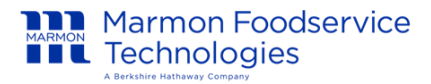

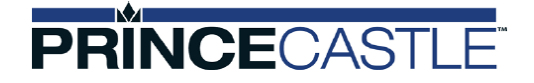

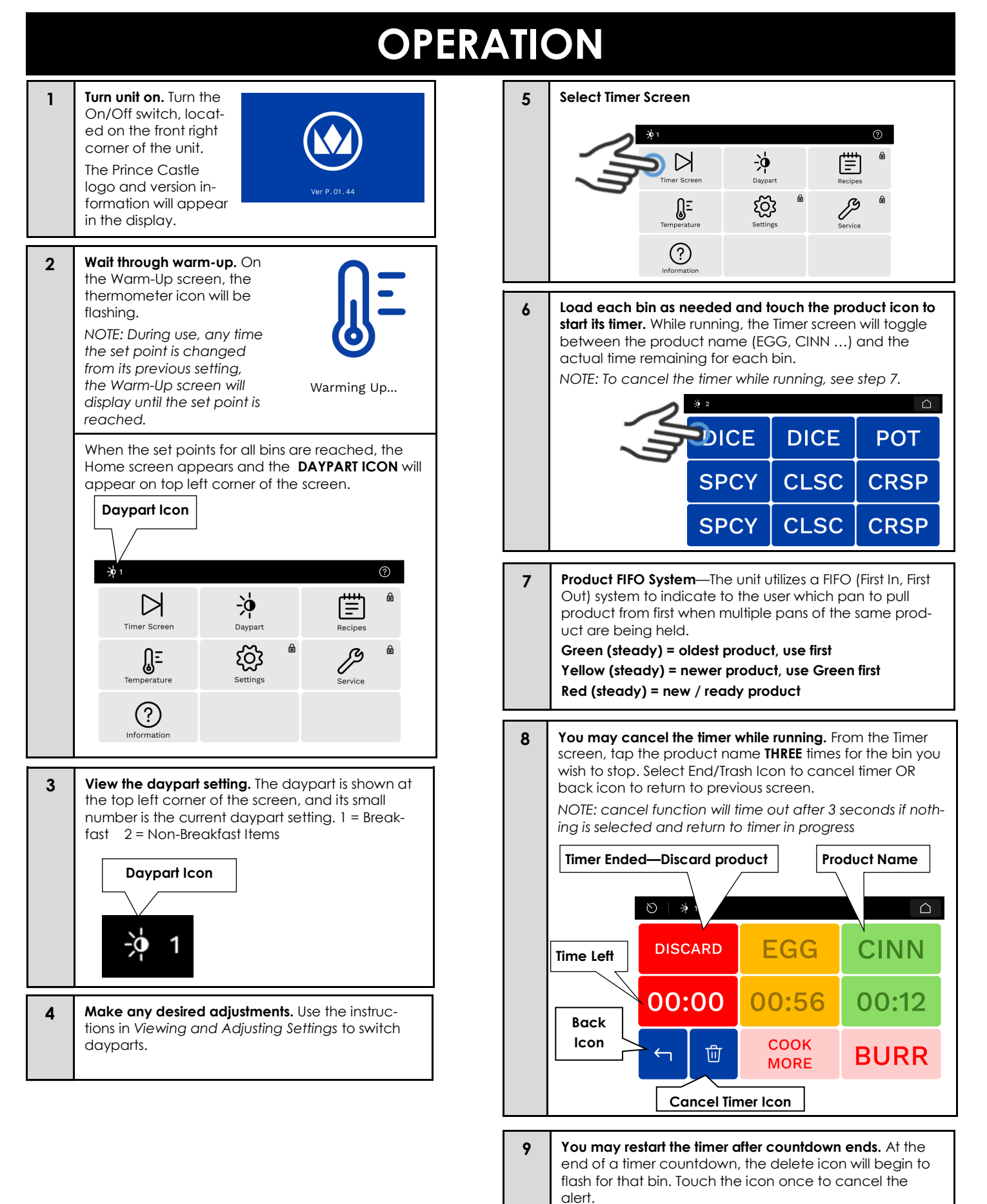

Marmon Foodservice

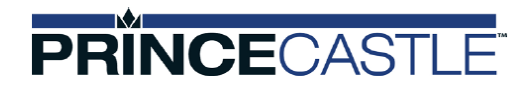

## VIEWING AND ADJUSTING SETTINGS

3

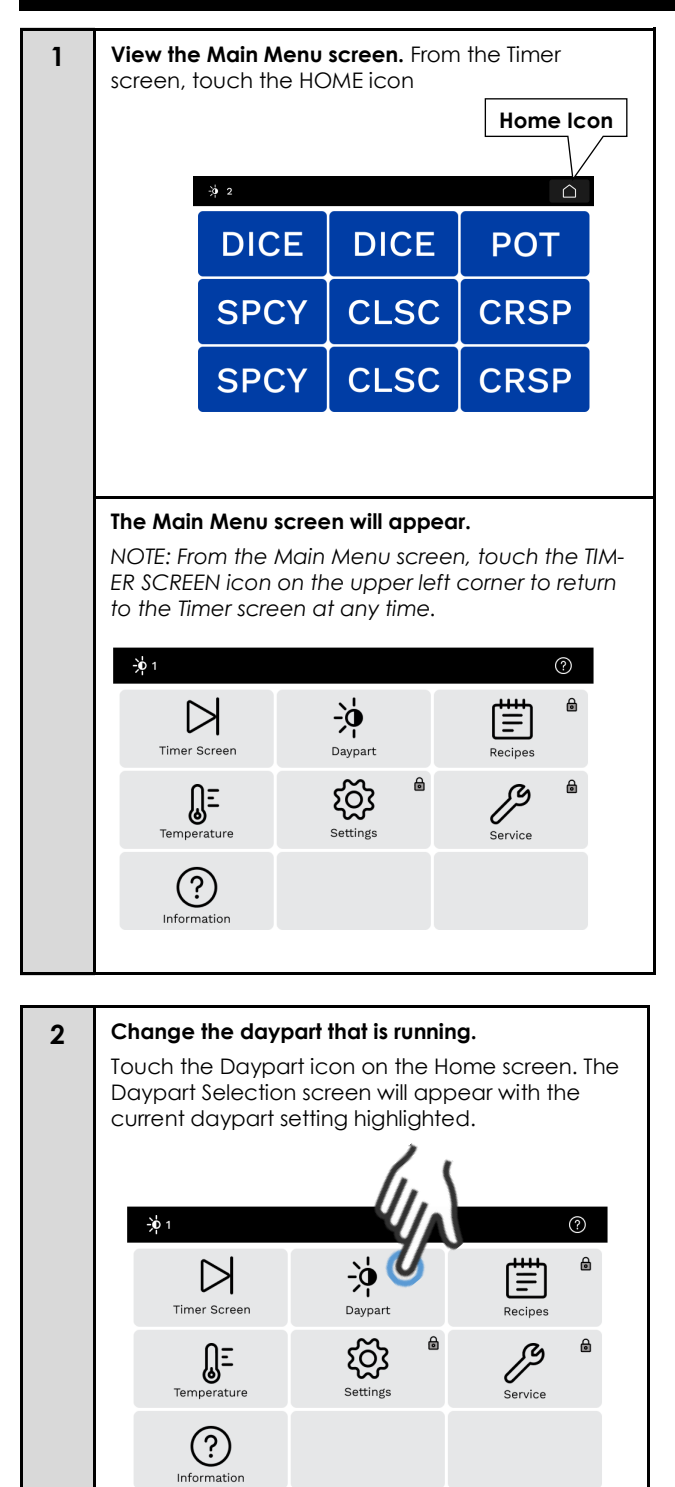

**Using the ARROW icons**, touch and scroll to desired daypart. Touch CONFIRM icon to accept OR BACK icon to go back to previous screen. There are SIX dayparts that can be selected.

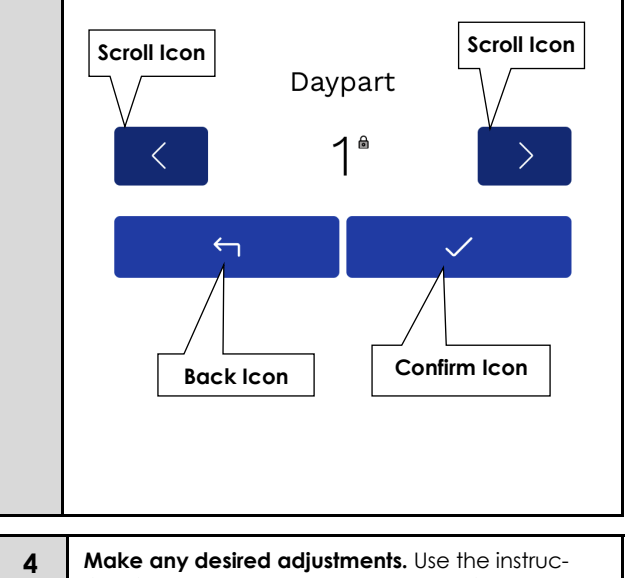

Make any desired adjustments. Use the instructions in Manger Advanced Programming to make changes to daypart and/or bin temperature settings.

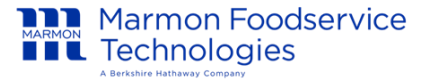

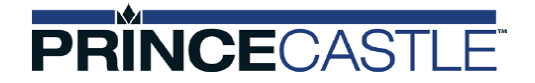

### **VIEWING AND ADJUSTING SETTINGS**

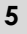

View Temperature settings Touch the Temperature icon on the Home screen. The Daypart Selection screen will appear with the current daypart setting highlighted.

Note: this is for viewing reference only. See Advanced Manger Programming to modify recipe temperatures.

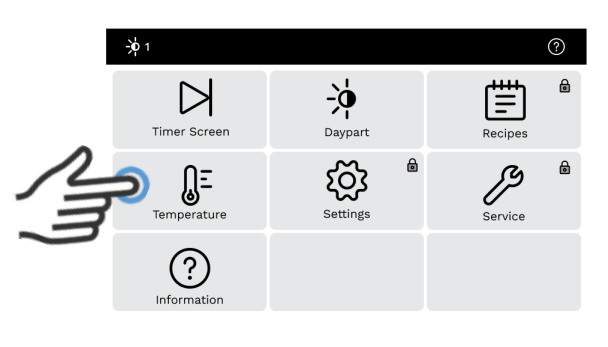

6 There are two icons, one for Setpoint temperature and the another for actual heater temperatures. Use the scroll icons to review temperatures on each zone. Select the Home icon to return to the previous screen.

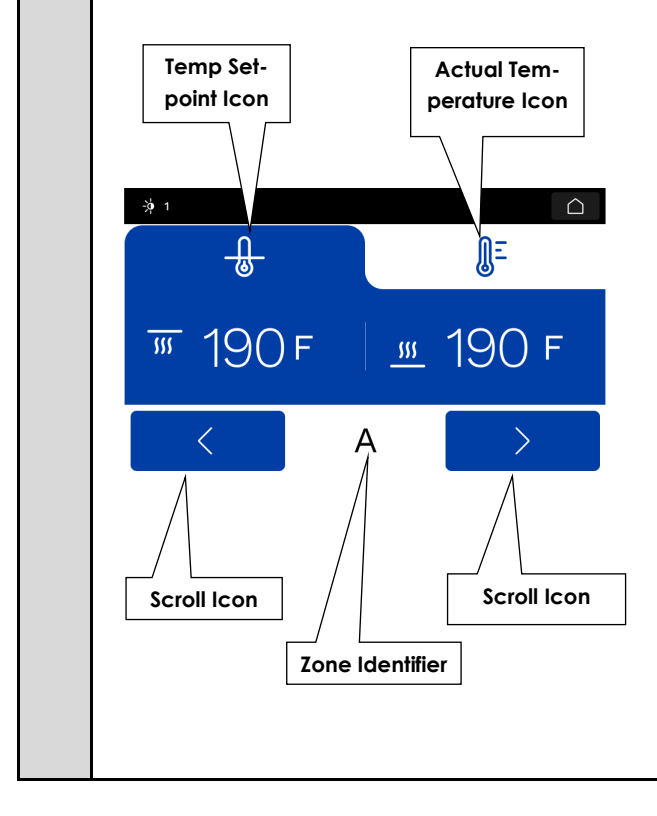

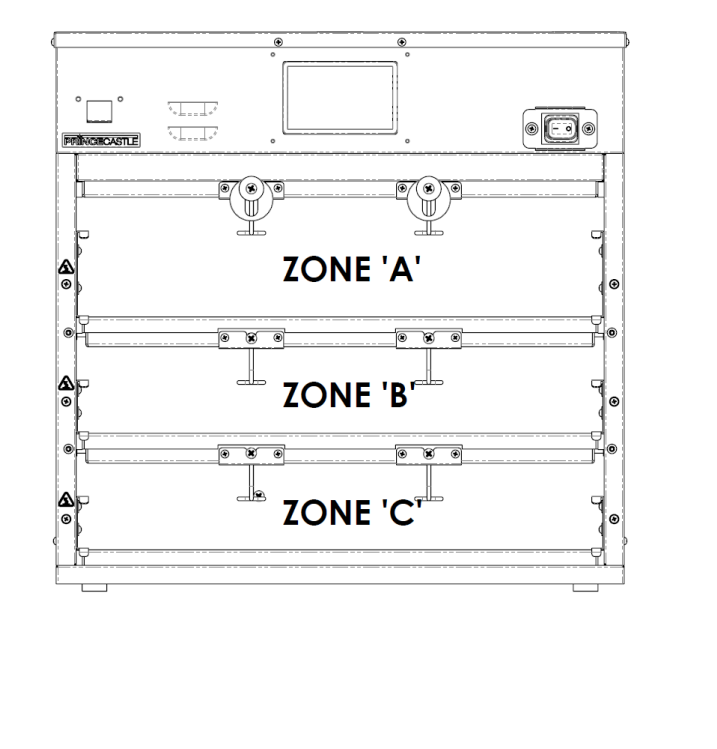

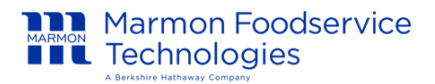

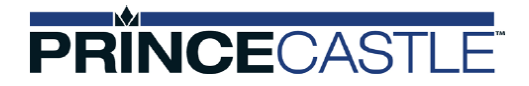

### MANAGER ADVANCED PROGRAMMING

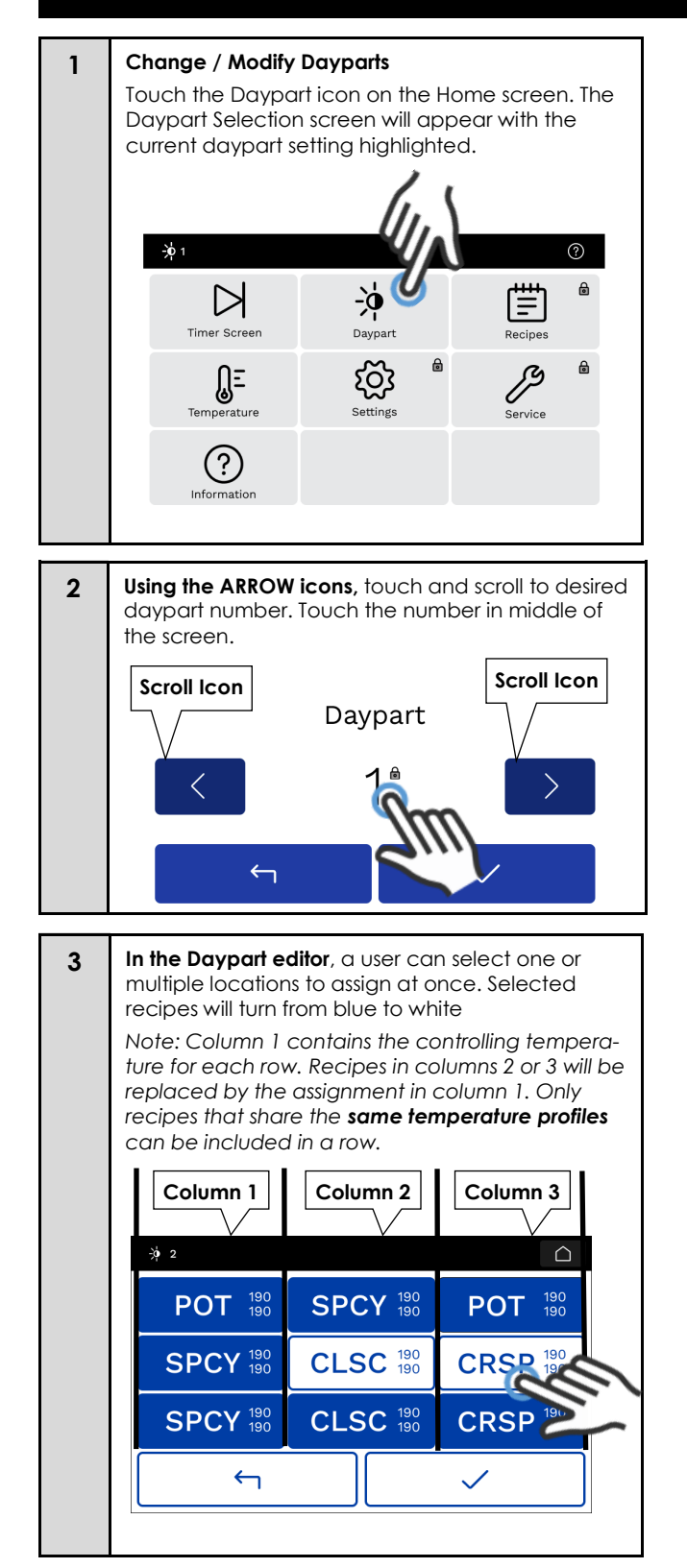

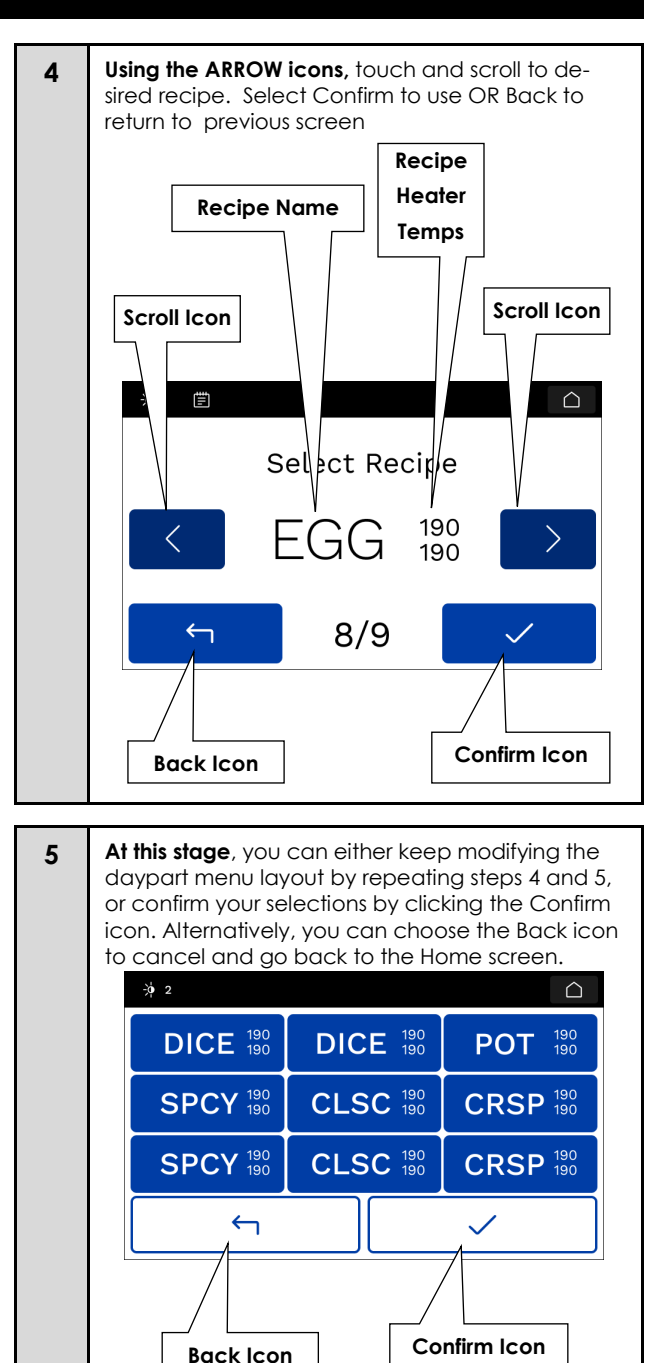

Marmon Foodservice

**III** Technologies

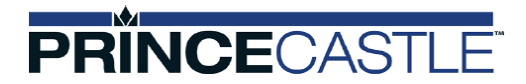

### MANAGER ADVANCED PROGRAMMING

5

Change / Modify Recipes 1 Touch the Recipes icon on the Home screen. **)**0 1 ? ₽ ÷þ  $\triangleright$ Timer Screen Daypar ÛΞ හු Temperature (?) Informatio Enter PIN 2 NOTE: Default PIN is 1234 and cannot be changed at this time

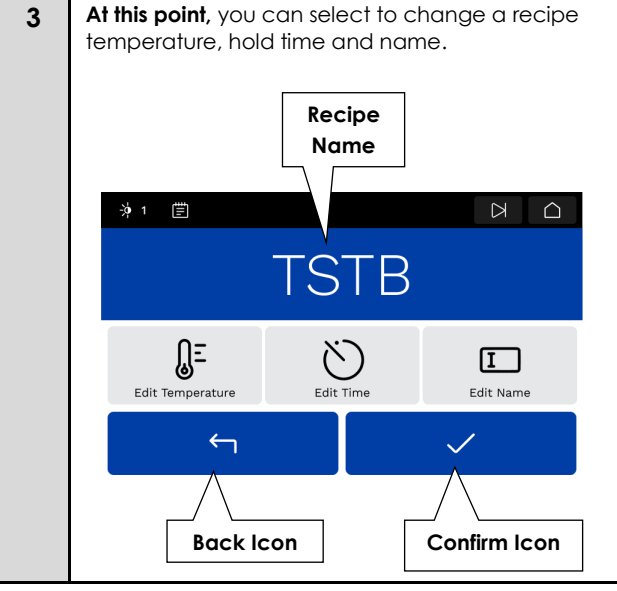

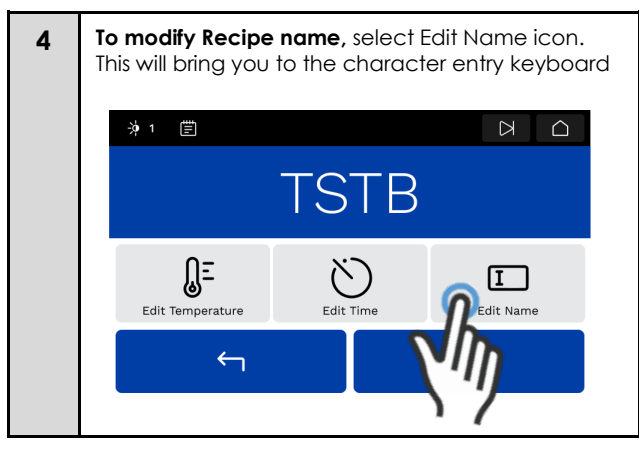

At this point, you can modify name using the character keyboard. Select the Confirm icon to accept changes or Back icon to return to previous screen

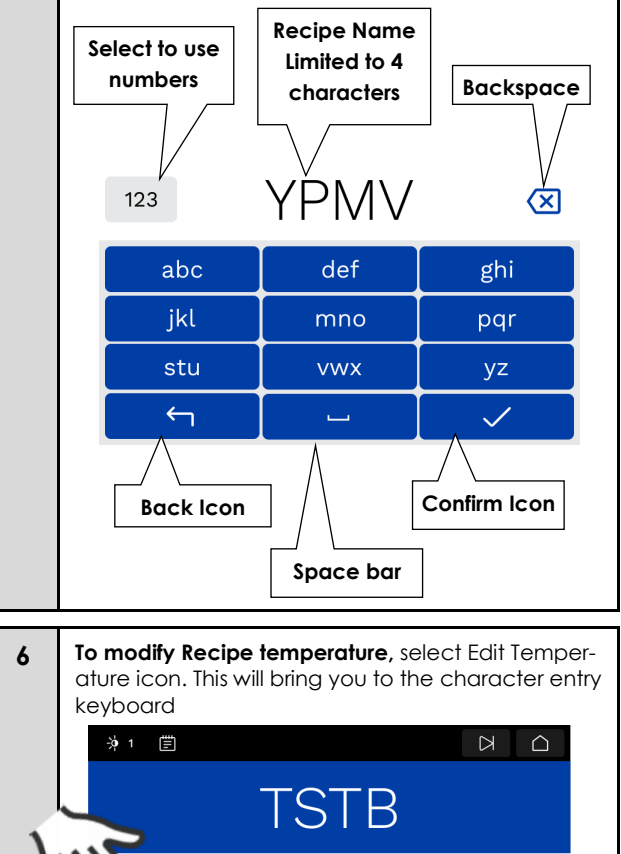

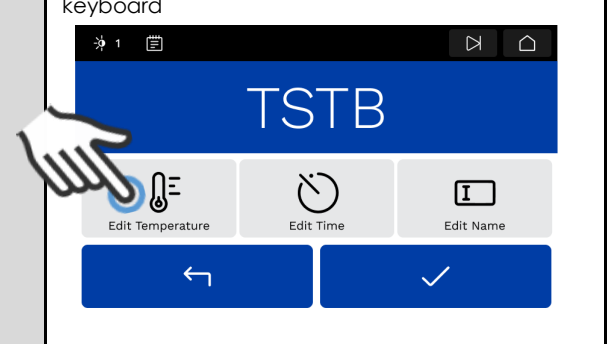

Marmon Foodservice

## PRINCECASTLE

### MANAGER ADVANCED PROGRAMMING

7 There are two icons, one for top and another for bottom heater. Use the minus and plus icons to modify temperatures OR tap on the temperature and it brings you to the number keypad where desired value can be entered. Select the Confirm icon to accept changes or Back icon to return to previous screen

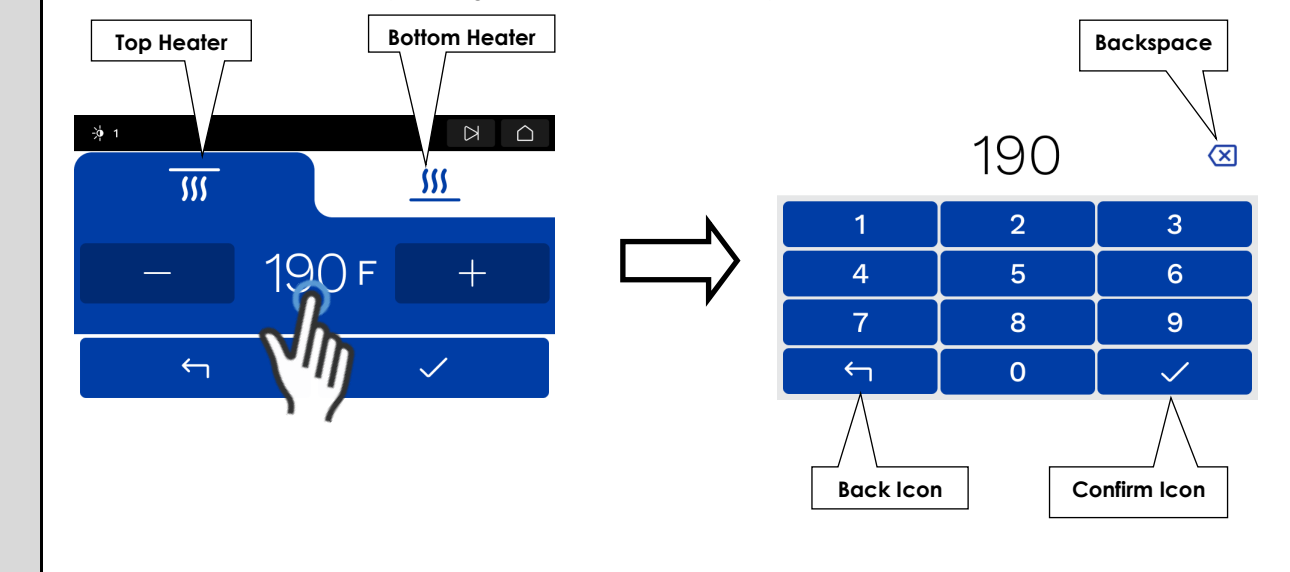

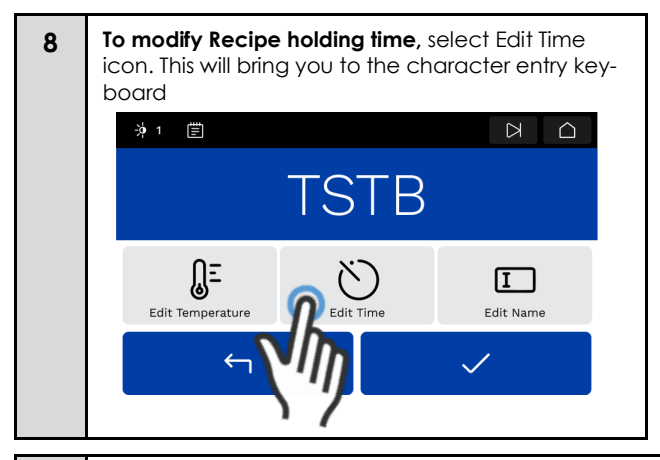

9 There are two icons, one for Hold Time and another for Cook More. Use the minus and plus icons to modify temperatures OR tap on the time and it brings you to the number keypad where desired value can be entered.
Select the Confirm icon to accept changes or Back icon to return to previous screen

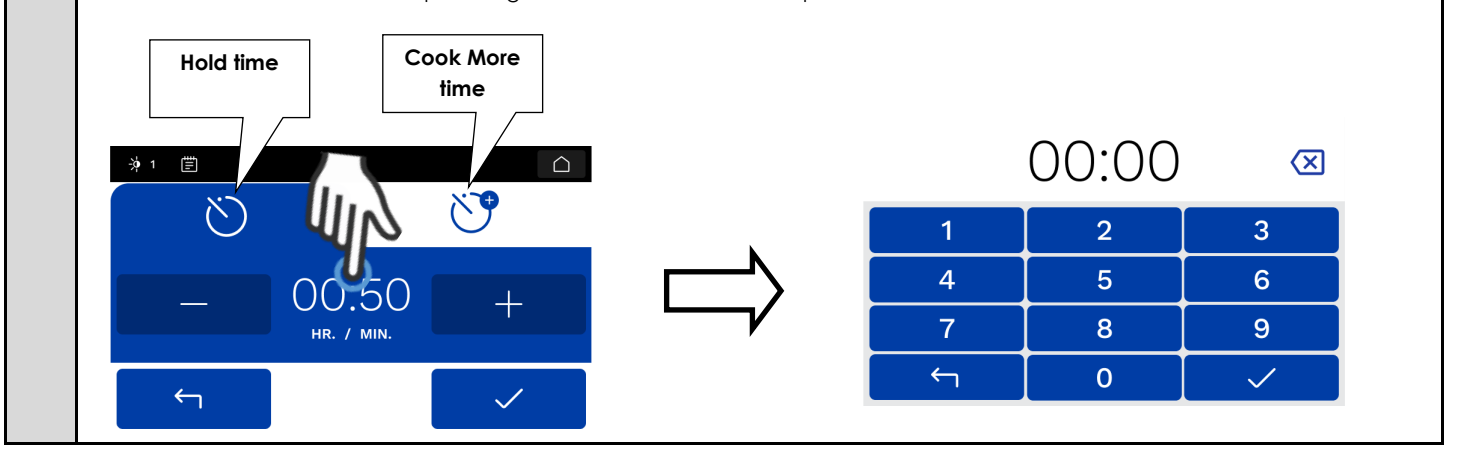

Marmon Foodservice

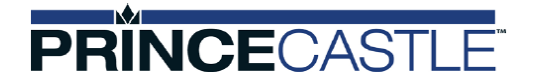

### MANAGER ADVANCED PROGRAMMING

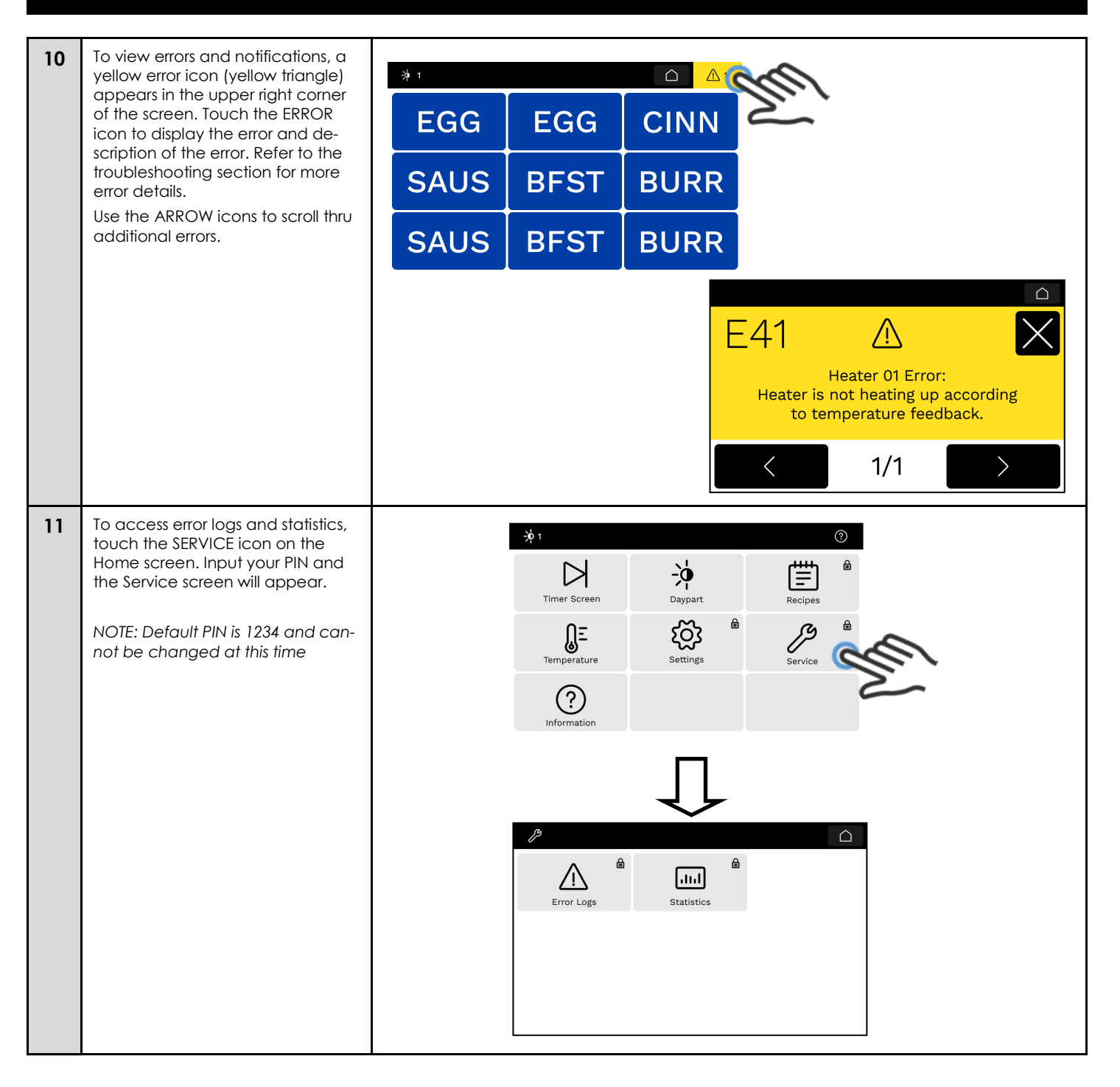

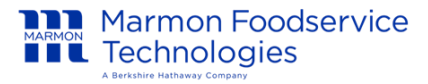

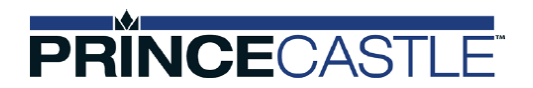

## MANAGER ADVANCED PROGRAMMING

| 12 | Touch the error logs icon. The Error Log screen<br>will appear.<br>The Error Log screen shows a list of errors with a<br>timestamp. Select from the list for details. | Image: Statistics     Image: Statistics     Statistics     Stati                                                                                                    |
|----|----------------------------------------------------------------------------------------------------|----------------------------------------------------------------------------------------------------|
|    |                                                                                                    |                                                                                                    |
| 13 | Touch the statistics icon, the Statistics screen will appear.                                                                                                    | Image: Constraint of the second second se |
|    | The only statistic is Run Time                                                                                                    | Run Time                                                                                                    |
|    | Touch the BACK icon to return to the previous screen.                                                                                                    | ۲ م<br>Run Time 1 Stat<br>Acc Hours: 49.5                                                                                                    |
|    |                                                                                                    | -                                                                                                    |

Marmon Foodservice Technologies

## PRINCECASTLE

## MANAGER ADVANCED PROGRAMMING

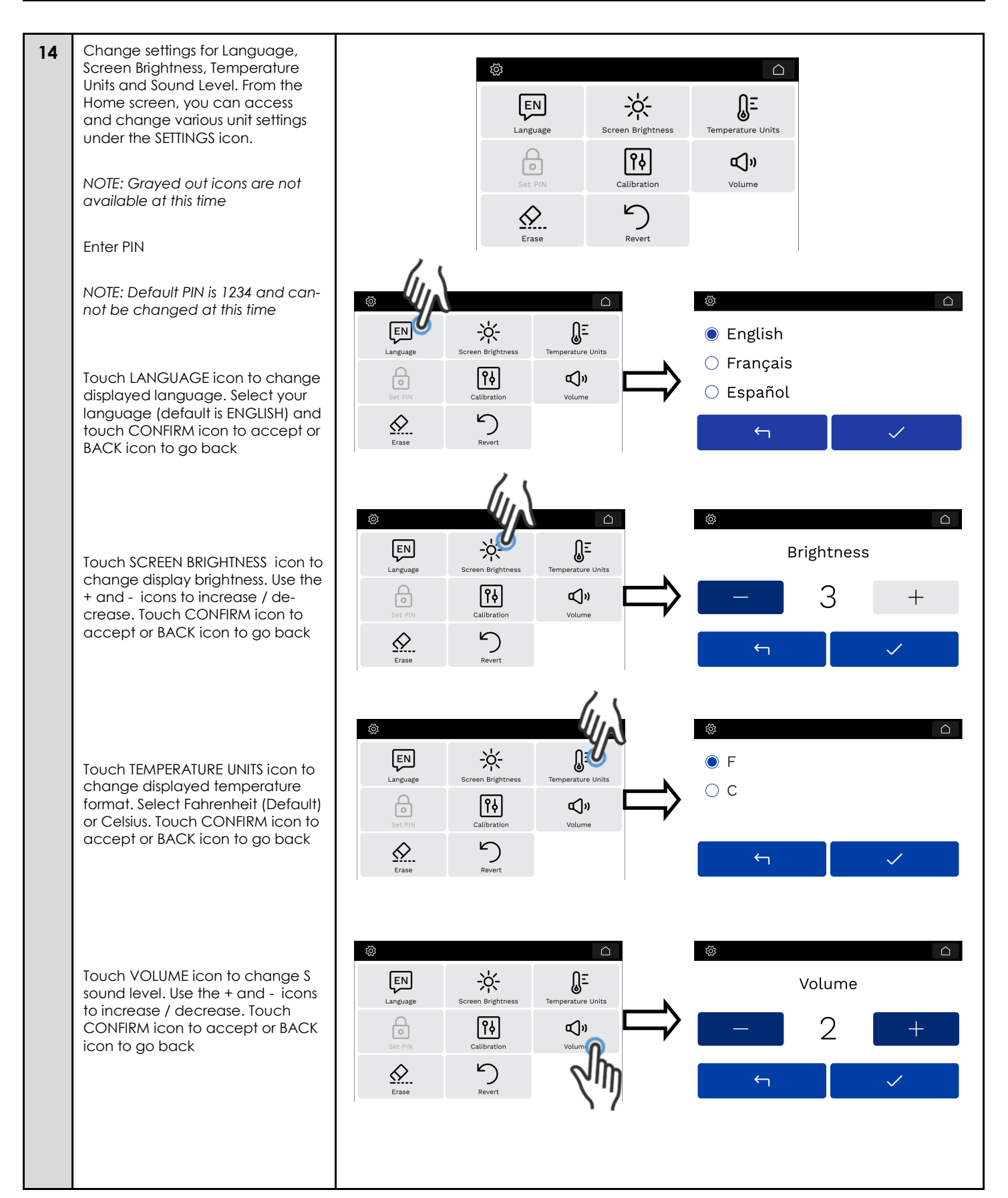

Marmon Foodservice

### PRÎNCECASTLE

# MANAGER ADVANCED PROGRAMMING

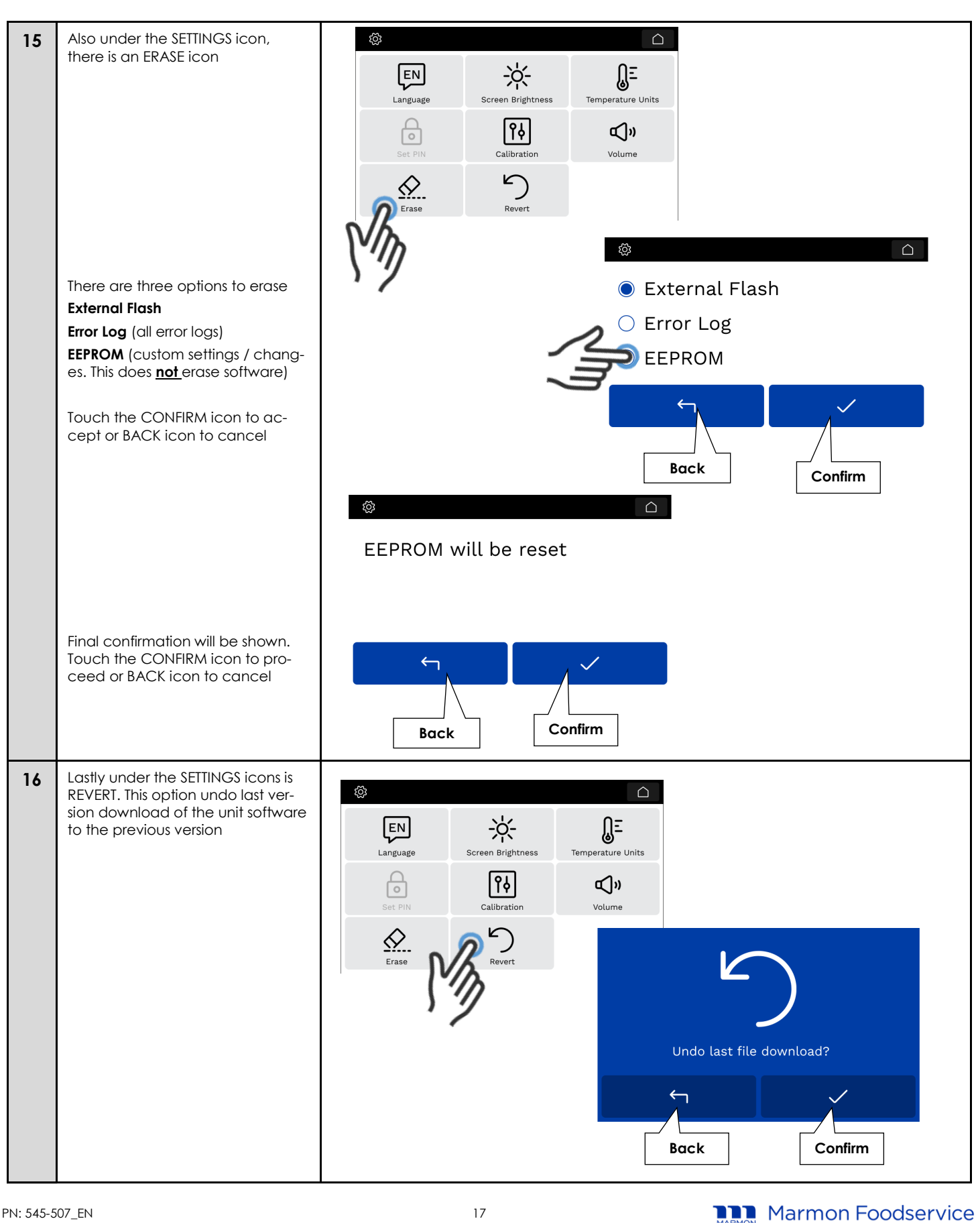

### PRINCECASTLE

### **SOFTWARE UPDATES**

1 Update the system with a USB stick. With a USB stick, you can update the unit's software.

Turn OFF unit and insert a USB stick containing the correct software.

Please note that only the new software file(s) should be on the USB drive, nothing else. DO NOT CREATE A FOLDER to place files into.

#### USB stick should be 4GB or less

The system will enter reprogramming mode and a symbol will flash during reprogramming. When complete, unit will return to normal operation.

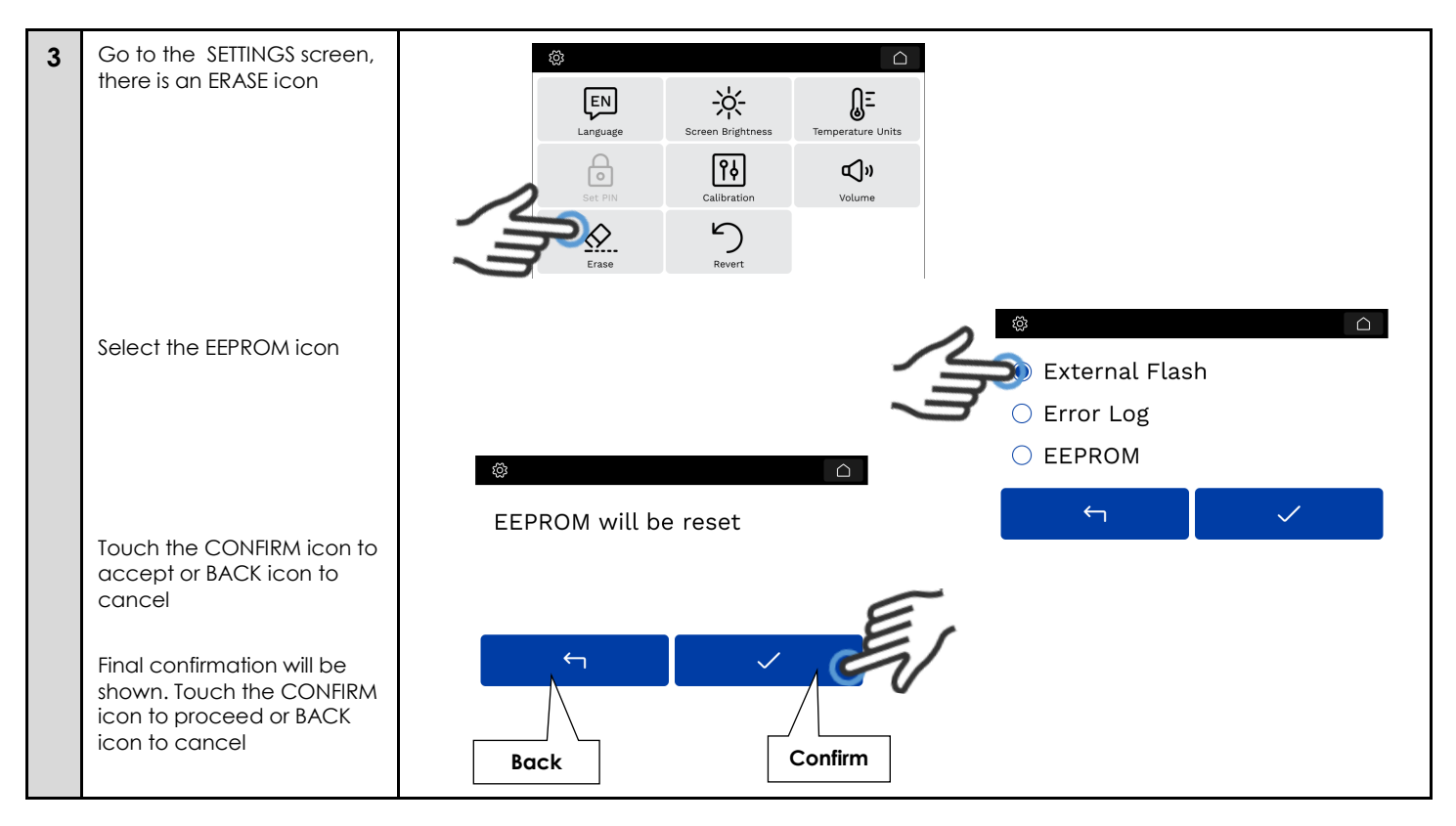

Marmon Foodservice

# PRINCECASTLE

#### HEATER CALIBRATION

Heater calibration should only be done if the actual heater temperatures are +/-10F (5.6C) from set point temperature OR if a PCB has been replaced. Units are checked and calibrated from the factory. Unit location / environment (i.e...by drive-thru window, under A/C return vent, etc.) may play a role in heater settings.

#### WARNING

#### Heater calibration must be performed while the unit is ON. Be sure to use protective gloves to prevent bodily injury.

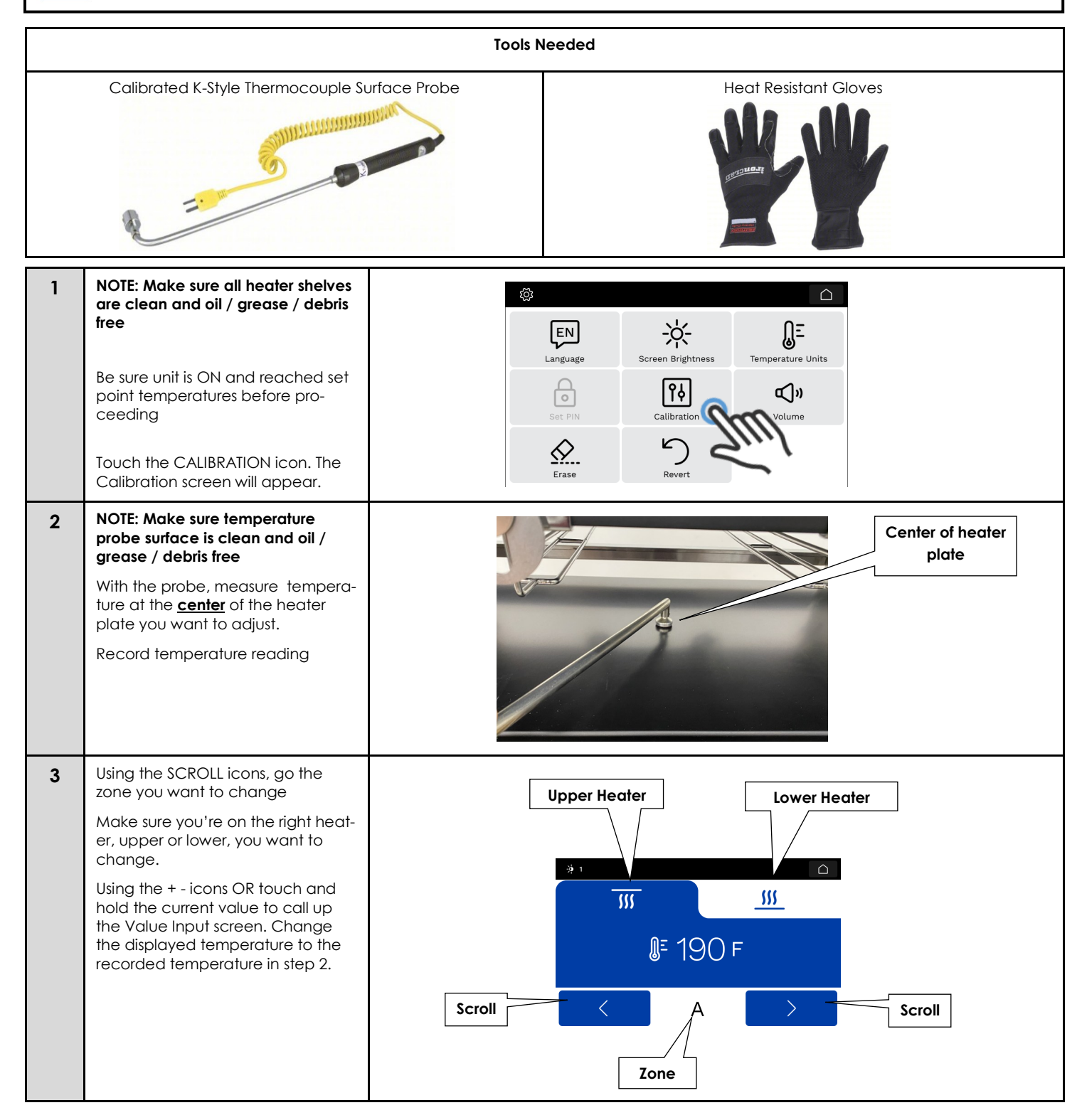

Marmon Foodservice

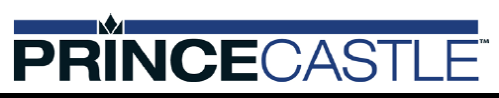

### HEATER CALIBRATION

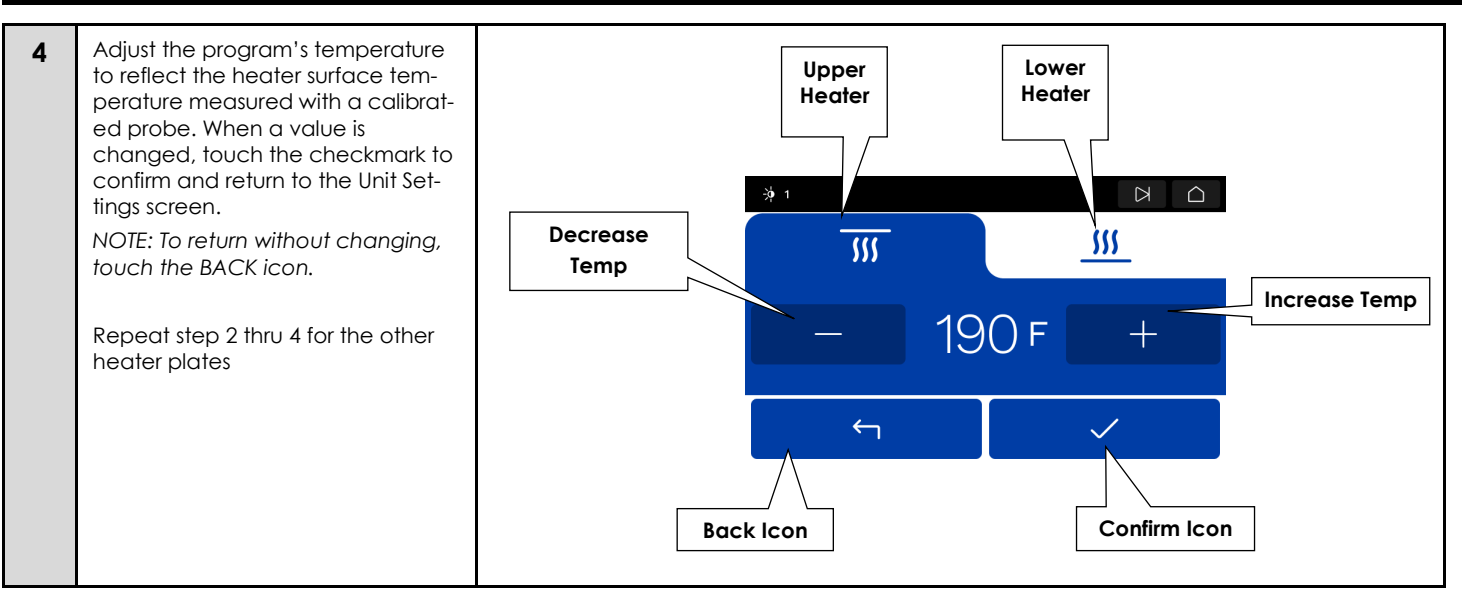

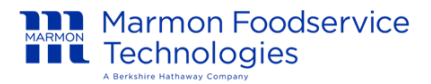

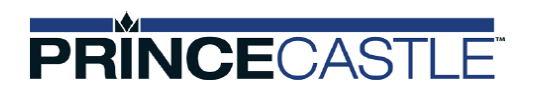

#### CLEANING

#### 

This equipment is not waterproof. Avoid cleaning it with a water jet or spray. Refrain from immersing the unit in water

Put power switch in the OFF position. Power switches are located to the right of the touchscreen.

2 Let unit cool down for up to 30 minutes, OR complete the task first thing in the morning BEFORE turning on the unit. Put power switch in the OFF position. Power switches are located to the right of the touchscreen.

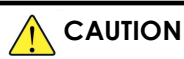

Before unplugging the power cord, make sure the power switches are in the OFF position.

3

1

Unplug the power cord from the outlet.

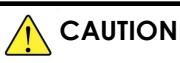

Do **NOT** use any abrasive cleaners, pads, unapproved cleaners

| 4 | Wipe down surfaces with a damp cloth only |
|---|-------------------------------------------|
| 5 | Plug unit into outlet.                    |
| 6 | Turn power on after all surfaces are dry. |

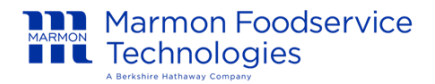

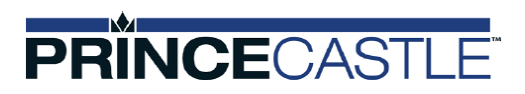

#### PARTS EXPLODED VIEW

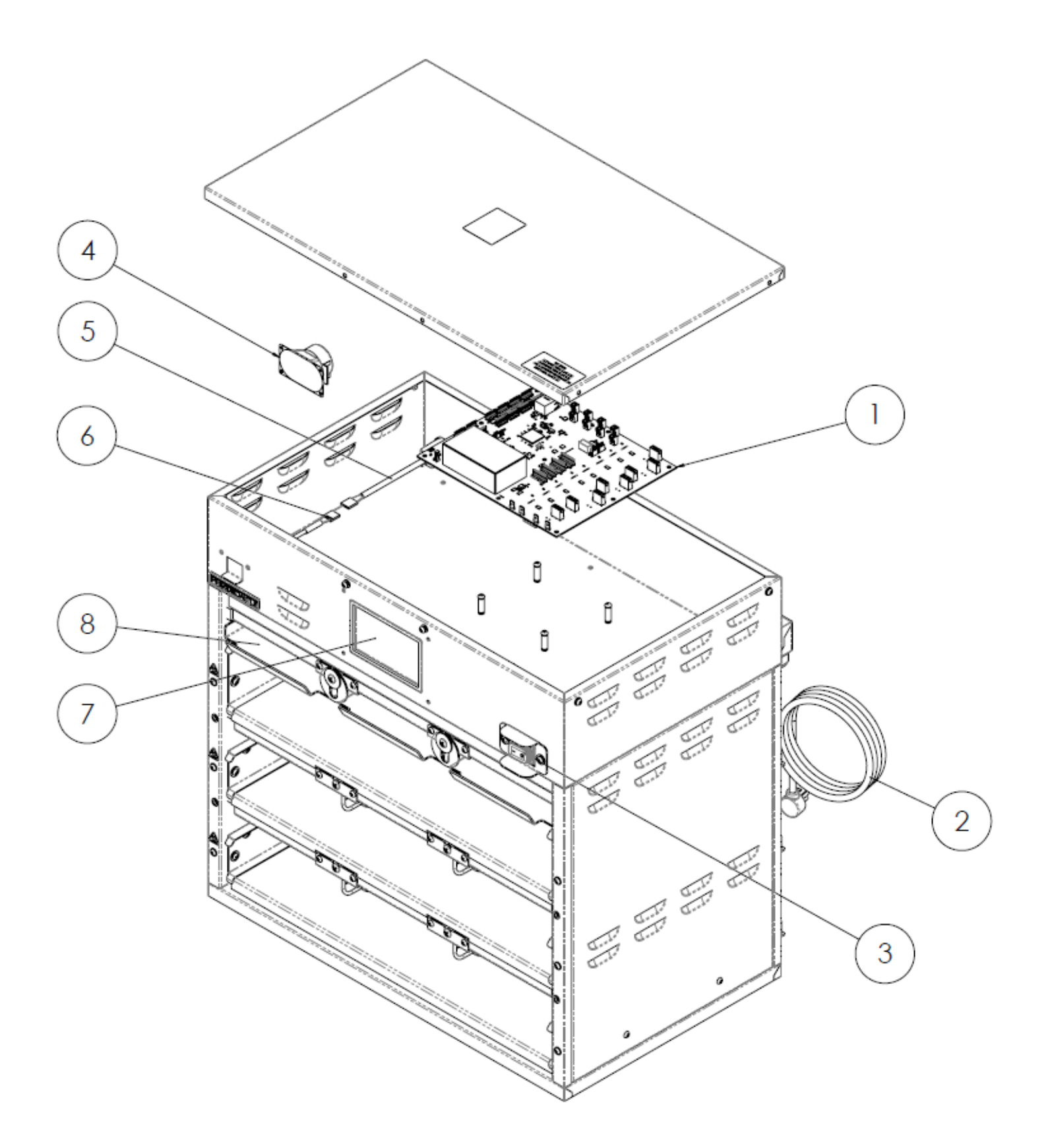

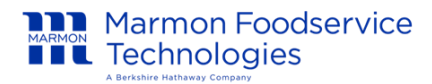

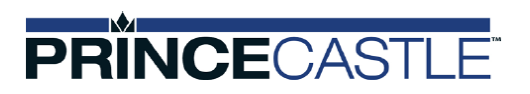

## PARTS EXPLODED VIEW

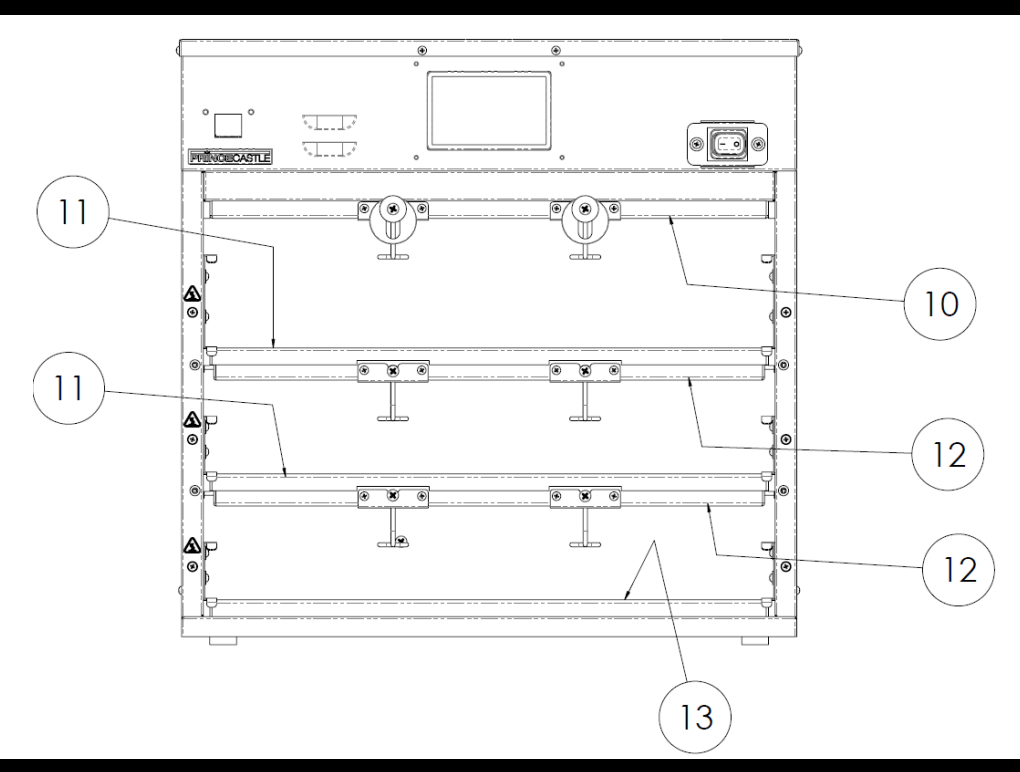

#### **PARTS LIST**

| ITEM # | PART #       | DESCRIPTION                          |  |
|--------|--------------|--------------------------------------|--|
| 1      | 545-170S     | KIT, PCB MAIN                        |  |
| 2      | 72-807       | POWER CORD 120V 20A 5-20P            |  |
| 3      | 78-184S      | POWER SWITCH                         |  |
| 4      | 88-709-2-115 | SPEAKER ASSY                         |  |
| 5      | 95-2011S     | ETHERNET CABLE                       |  |
| 6      | 95-1819S     | USB CORD                             |  |
| 7      | 1265-0018    | KIT, LCD DISPLAY                     |  |
| 8      | 540-1251     | LID (QTY 1)                          |  |
| 10     | 545-1598     | TOP HEATER ASSEMBLY                  |  |
| 11     | 545-1578     | UPPER HEATER ASSEMBLY                |  |
| 12     | 545-158S     | LOWER HEATER ASSEMBLY                |  |
| 13     | 545-156S     | BOTTOM HEATER ASSEMBLY               |  |
| NA     | 301-092      | lcd display ribbon cable             |  |
|        | 541-1095     | 1/3 2.5" SINGLE HANDLE PAN (QTY 1)   |  |
|        | 541-442S     | 1/3 2.5" DUAL HANDLE PAN (QTY 1)     |  |
|        | 86-309       | 1/3 4.0" SINGLE HANDLE PAN (QTY 1)   |  |
|        | 541-1406     | 1/3 4.0" DUAL HANDLE PAN (QTY 1)     |  |
|        | 542-473S     | KIT TRIVET 1/3 SIZE METAL (PKG OF 4) |  |
|        | 540-1158S    | KIT LID LATCH                        |  |

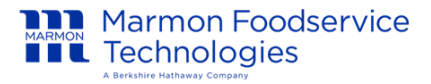

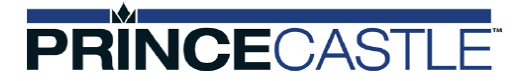

#### TROUBLESHOOTING

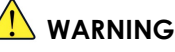

To avoid possible personal injury and/or damage to the unit, inspection, test and repair of electrical equipment should be performed by qualified service personnel. The unit should be unplugged when servicing, except when electrical tests are required. Use extreme care during electrical circuit tests. Live circuits will be exposed.

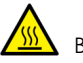

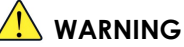

, BURN/ELECTRICAL SHOCK HAZARD! Bins are HOT and can cause severe burns or severe shock.

Keep hands and objects out of the unit! Failure to exercise caution may result in serious injury!

Let the unit cool down completely, turn it off and unplug it before touching or working on internal apparatus. The plug removed from the outlet shall remain clearly visible to the operator during the maintenance procedure.

For technical support or service, contact the MarmonLink Customer Care team @ 1-866-275-6392

| PROBLEM                                                                                                    | POSSIBLE CAUSE                                                                   | SOLUTION                                                                                                    |
|----------------------------------------------------------------------------------------------------|----------------------------------------------------------------------------------|----------------------------------------------------------------------------------------------------|
|                                                                                                    | Unit unplugged.                                                                  | Plug unit in.                                                                                                    |
|                                                                                                    | Breaker tripped.                                                                 | Check / Reset breaker.                                                                                                    |
| Unit has no power                                                                                                    | Loose connection on power switch.                                                | Call MarmonLink Customer Care team @ 1-866-<br>275-6392                                                                                                    |
|                                                                                                    | Inoperable power switch.                                                         |                                                                                                    |
| Heater measured tempera-<br>ture is more than 10F above<br>OR below set point tempera-<br>ture                                                     | Heaters out of calibration                                                       | Perform heater calibration (see page 15)                                                                                                    |
| E01 thru E40 code visible on<br>display                                                                                                    | Open thermocouple circuit                                                        | Check thermocouple wires for continuity, an open circuit requires heater replacement                                                                                                    |
| Sensor XX Error: Sensor is in<br>either short or open condition.<br>XX = 1 to 4 or 8 Heater Sensors                                                | Loose connection                                                                 | Check connections at main PCB                                                                                                    |
| E41 thru E80 code visible on<br>display<br>Heater XX Error: Heater is not<br>heating up according to<br>temp feedback.<br>XX = 1 to 4 or 8 Heaters | Bad Heater                                                                       | Check power to heater<br>Check heater resistance (45.0 to 50.0 ohms when<br>heaters are at room temperature)<br>Replace Heater                                                                                                    |
| E81 code visible on display                                                                                                    | Non-Volatile Memory Error.                                                       | Replace PCB (be sure to calibrate heaters <b>AFTER</b> PCB replacement)                                                                                                    |
| E82 code visible on display                                                                                                    | EEPROM Data Corrupt Error: CRC mis-<br>match.                                    | Replace PCB (be sure to calibrate heaters <b>AFTER</b> PCB replacement)                                                                                                    |
| E83 code visible on display                                                                                                    | USB File Upload Error: File operation error<br>or CRC mismatch of file contents. | Make sure that there is only 1 file in the USB with<br>one of the supported file extensions (*.bin, *.tun,<br>*.mnu). Also make sure that the files on the root<br>of the USB drive (not within a folder). Do not turn<br>off the unit while the USB operation is in progress<br>USB thumb drive must be 4GB or less |
| E85 code visible on display                                                                                                    | Menu/Tunable Error: Corruption of stored menu file and tunable.                  | Check if the file was generated correctly from the PC App tool.                                                                                                    |
| Cleaning Notification visible on display                                                                                                    | This indicates cleaning is required. It appears every 8 hrs.                     | Clean unit (see Cool Down and Cleaning sec-<br>tions).                                                                                                    |
| Upgrade Successful<br>Notification visible on display                                                                                              | This appears after USB upgrade.                                                  | Delete notification (see Viewing and Adjusting Settings section).                                                                                                    |

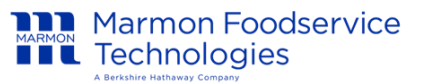

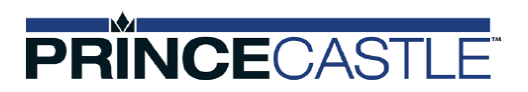

#### WIRING DIAGRAM

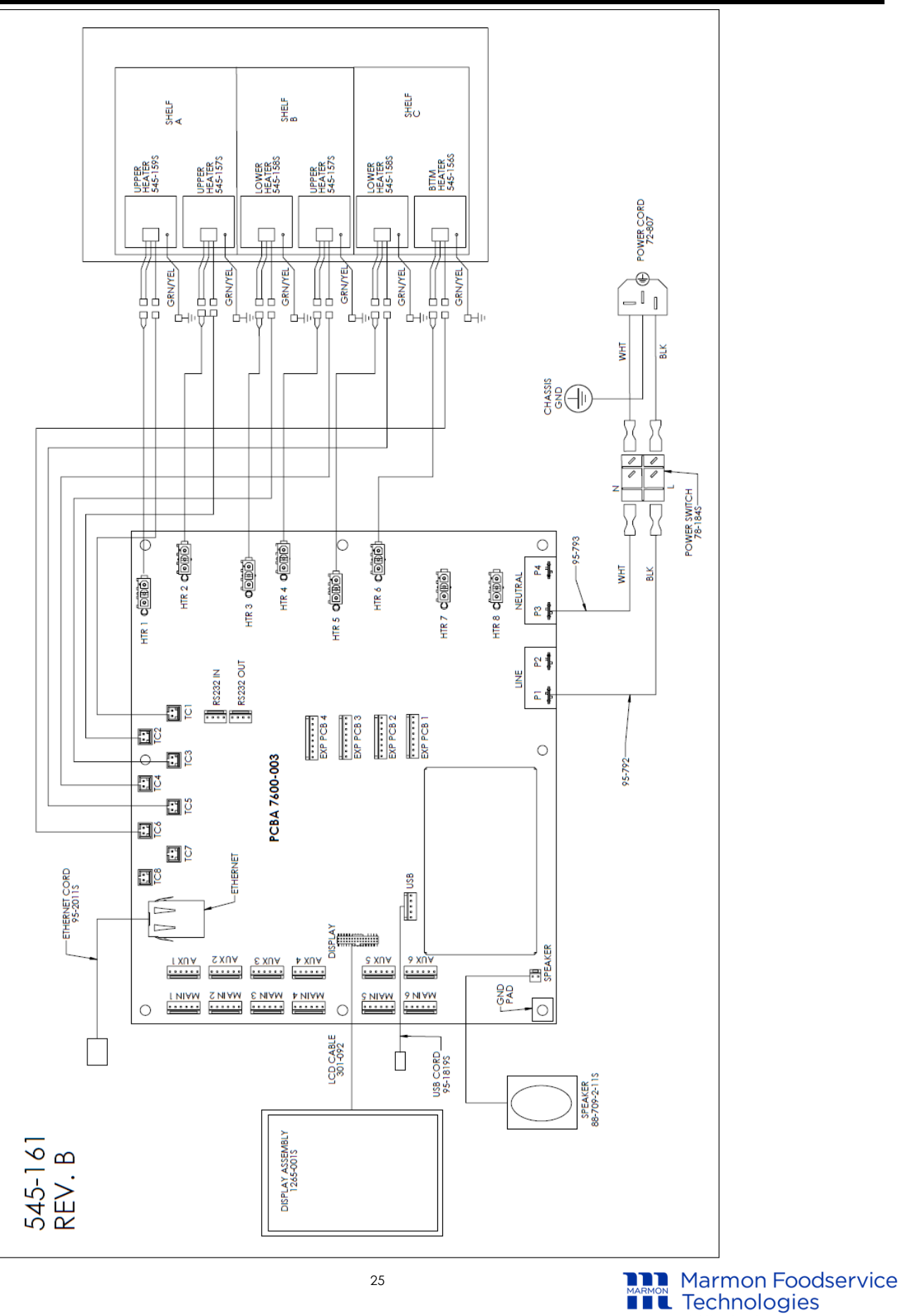

PN: 545-507\_EN Rev: B Updated: 2/11/25